## การเซ็ตขนาดตัวหนังสือโปรแกรม Skype

1.เปิดโปรแกรม Skype ขึ้นมา เปิดหน้าจอที่เราสนทนากับใครก็ได้ คลิกไปที่เมนยู Tool แล้วเลือก Option ตามรูป

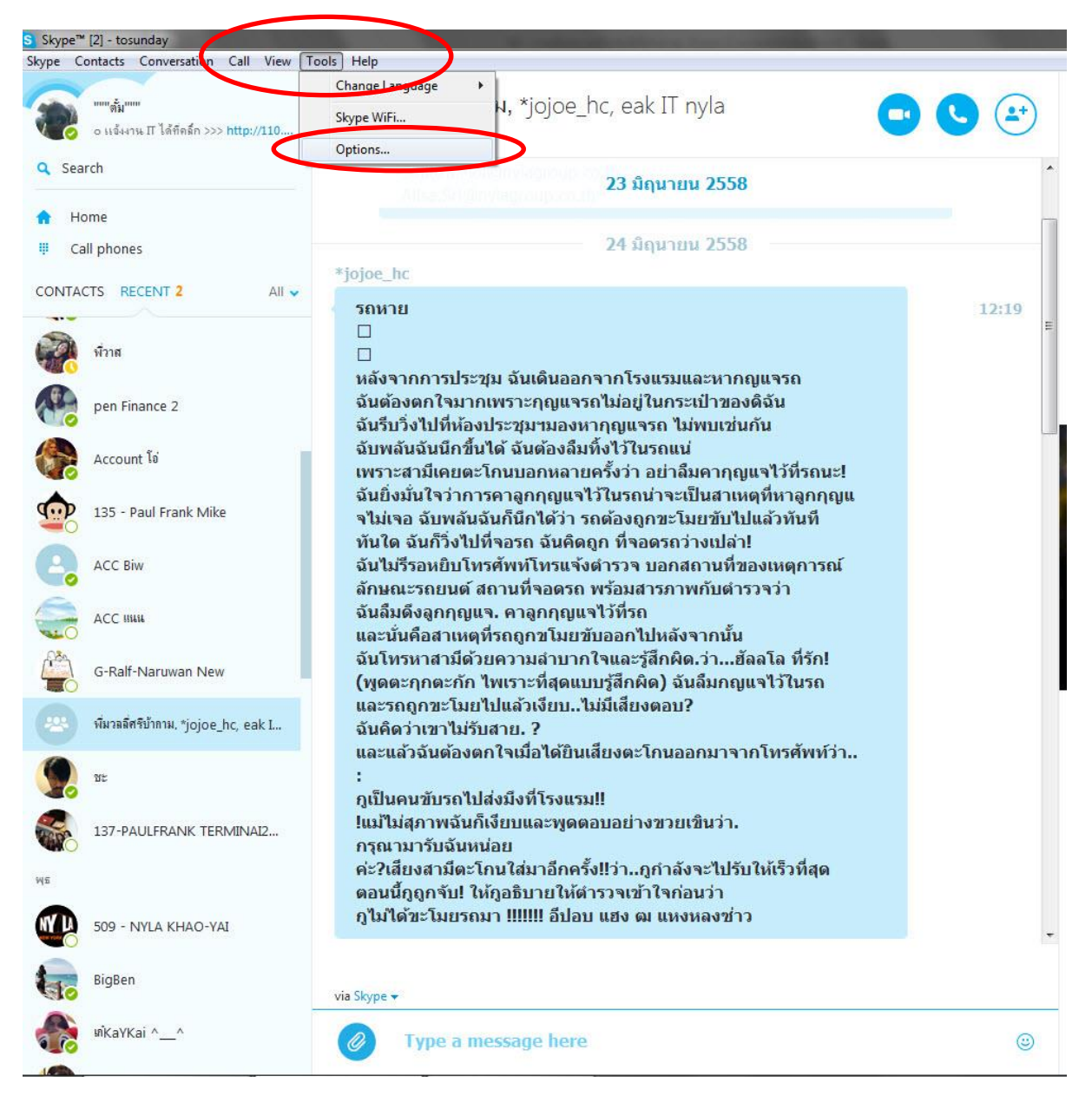

จากนั้นจะมีหน้าต่างแสดงขึ้นมา ให้เราเลือกไปที่ IM & SMS แล้วเลือกที่ IM appearance จากนั้นจะเป็นปุ่ม
Change Font ให้คลิกที่ปุ่ม Change Font ได้เลย

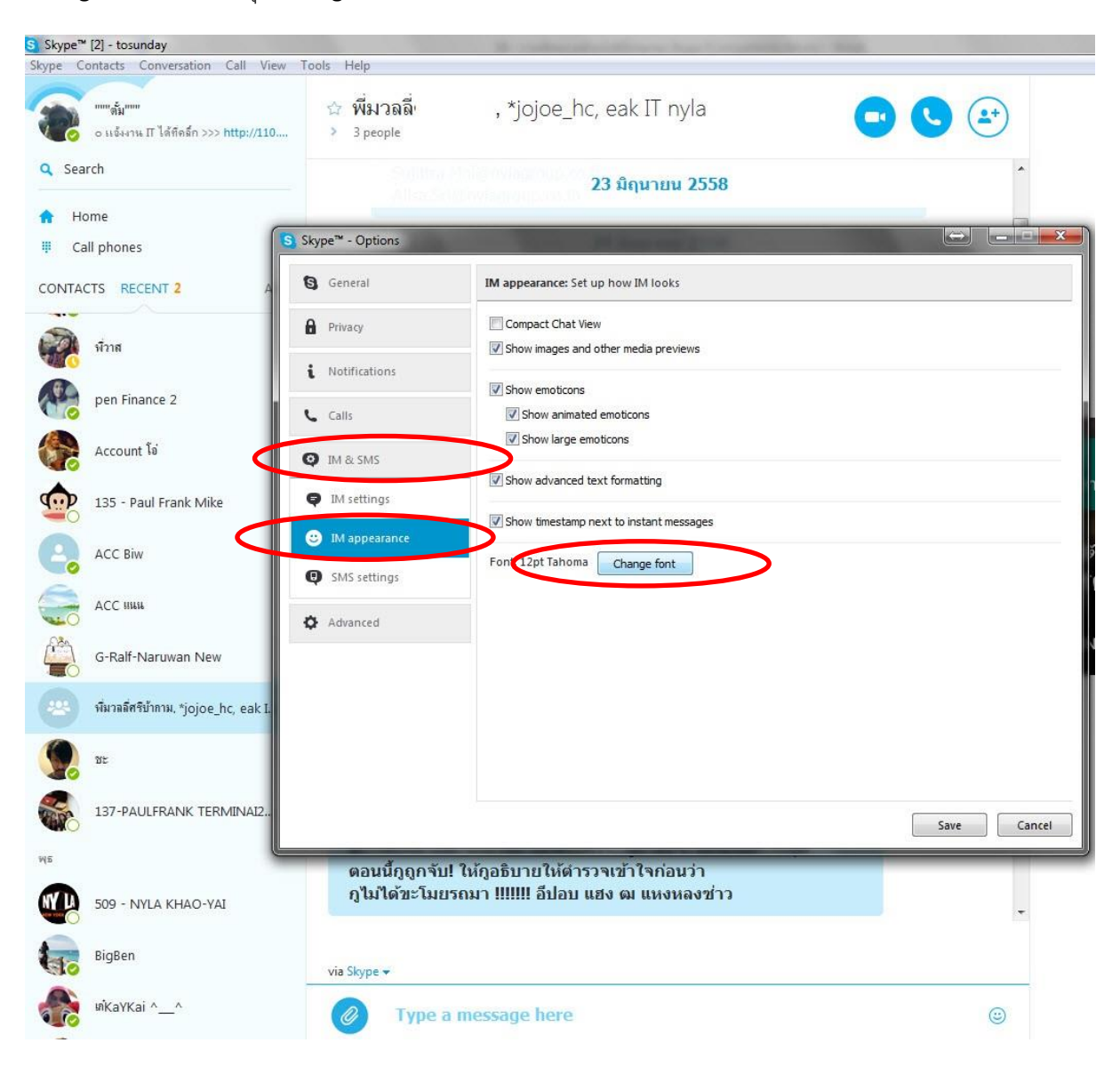

3. จากนั้นจะมีหน้าจอเล็ก แสดงขึ้นมา จะเป็นหน้าจอเพื่อให้เราเลือกขนาดและรูปแบบตัวหนังสือแบบต่างๆ แนะนำ

ช่อง Font เลือกเป็น Tahoma หรือ MS Sans Serif จะเป็น Font มาตรฐานสากล

ช่อง Font Style เลือกเป็น Bold จะได้ตัวหนาๆ อ่านง่ายๆ

ช่อง Size อันนี้เลือกตามใจชอบเลย ยิ่งตัวเลขเยอะ ยิ่งตัวใหญ่ เอา 12-16 ขนาดนี้กะลังเหมาะ

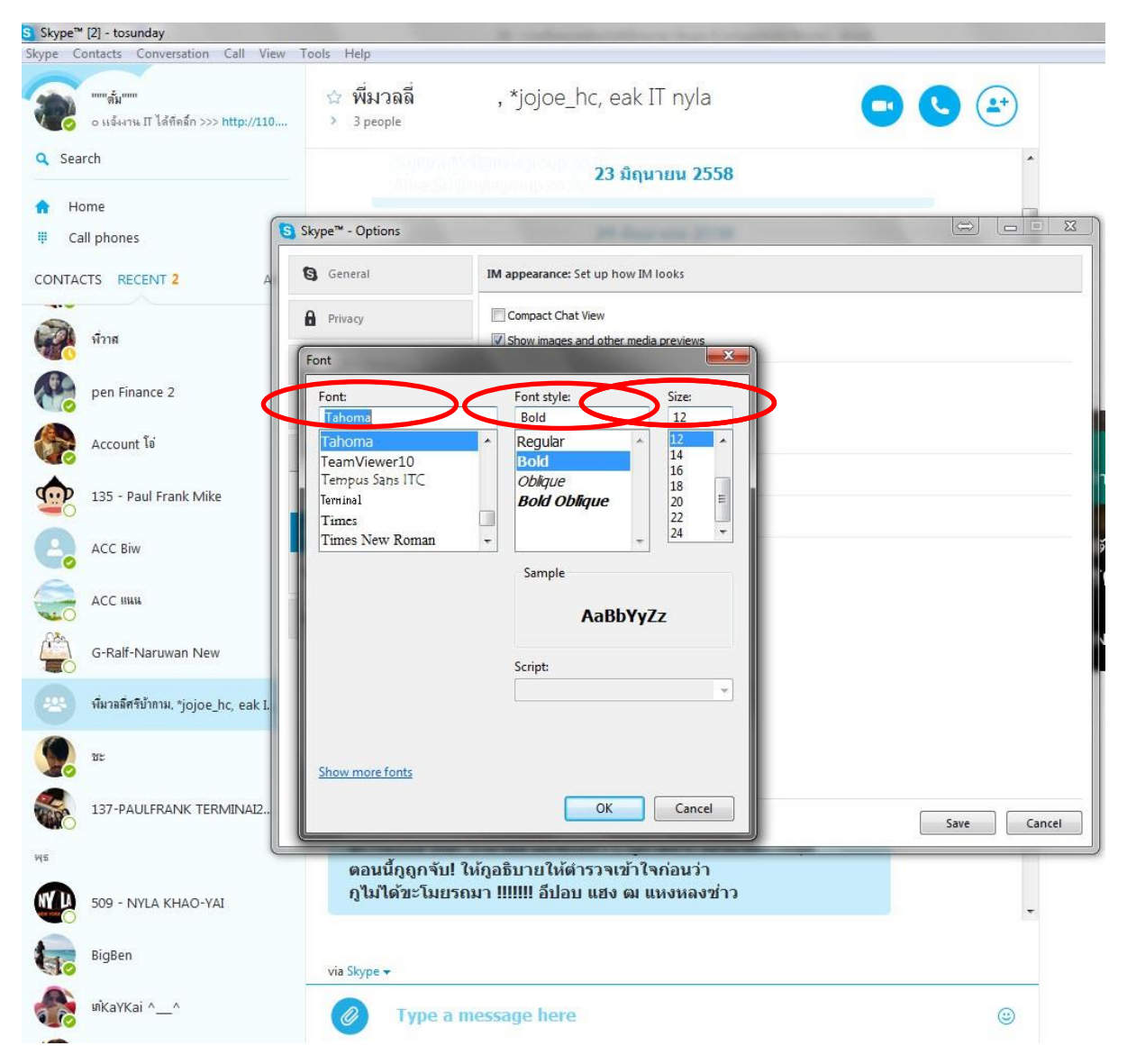

 จากนั้นกดปุ่ม OK หน้าจอเล็กๆจะหายไป แล้วค่อยกดปุ่ม Save เพื่อเป็นการบันทึกที่เราตั้งค่าต่างๆไว้ แค่นี้ก็เป็นอัน เสร็จ

ลองทำกันดูนะครับ เพราะ Skype เวอร์ชั่นใหม่นี่เขาช่างใส่ Font มาให้เราตัวเล็กซะเหลือเกิน

ไม่เข้าใจตรงไหน แน่นอนติดต่อฝ่าย IT NYLAGROUP ได้เลยครับ